# **Upgrade OMEGA >> DELTA | Unterschriftenpad**

# Achtung

Nachfolgende Schritte sind nur bei einem Upgrade notwendig. D. h. ein OMEGA Pad wird am gleichen Arbeitsplatz durch ein DELTA Pad ersetzt.

# Schritt für Schritt

Steht ein Upgrade vom OMEGA Pad auf das DELTA Pad an, und zusätzlich ein Update der Software signoSign/2 von 32-Bit auf 64-Bit, so müssen nachfolgende Einstellungen vorgenommen werden:

#### 1. Deinstallation

Deinstallieren Sie folgende Programme, falls diese vorhanden sind:

- a. PDFCreator
- b. signotec HID
- c. signotec signoSign/2d. signotec WinUSB

## 2. Download/Installation

Installieren Sie die DELTA Software/Treiber (32-Bit oder 64-Bit) Unterschriftenpad (Downloads).

#### 3. DELTA Pad

Schließen Sie das DELTA Pad mit BEIDEN USB-Anschlüssen an Ihren Computer an. Zuerst den Strom-USB (orange) dann den Daten-USB (schwarz).

#### 4. signoSign/2 Einstellung

Starten Sie die Software signoSign/2. Wechseln Sie dort in die Konfiguration. Dort wechseln Sie in die Signaturgeräteeinstellungen. a. Geräte suche

- Lassen Sie nach dem DELTA Pad suchen. Wird dieses angezeigt, selektieren Sie dieses.
- b. Erstes Signaturgerät zuweisen

Weisen Sie das selektierte DELTA Pad als Erstes zu.

### 5. PDFCreator

Starten Sie die Software: PDFCreator. Wechseln Sie dann in die Profileinstellungen.

a. Aktionen

Wechseln Sie in den Bereich 'Aktionen'. Hier entfernen Sie den Haken bei 'Warten, bis das Script beendet wurde'. Darüber wählen Sie per '...' das Verzeichnis 'Program Files\signotec\signoSign2' mit der Datei 'signoSign2.exe' aus. Speichern Sie abschließend die Änderungen und schließen den PDFCreator.

6. Fertig, das DELTA Pad sollte jetzt unter AMPAREX funktionieren.